# VIAVI

# **OneAdvisor 800 – Wireless**

## Smart Access Anywhere (RA06, RA44)

### **OneAdvisor 800 - Smart Access Anywhere**

This procedure describes the process to setup the OneAdvisor 800 with Smart Access Anywhere for radio analysis modules SPA06MA-O or RA44MA-O.

OneAdvisor 800 - Smart Access Anywhere Setup Process:

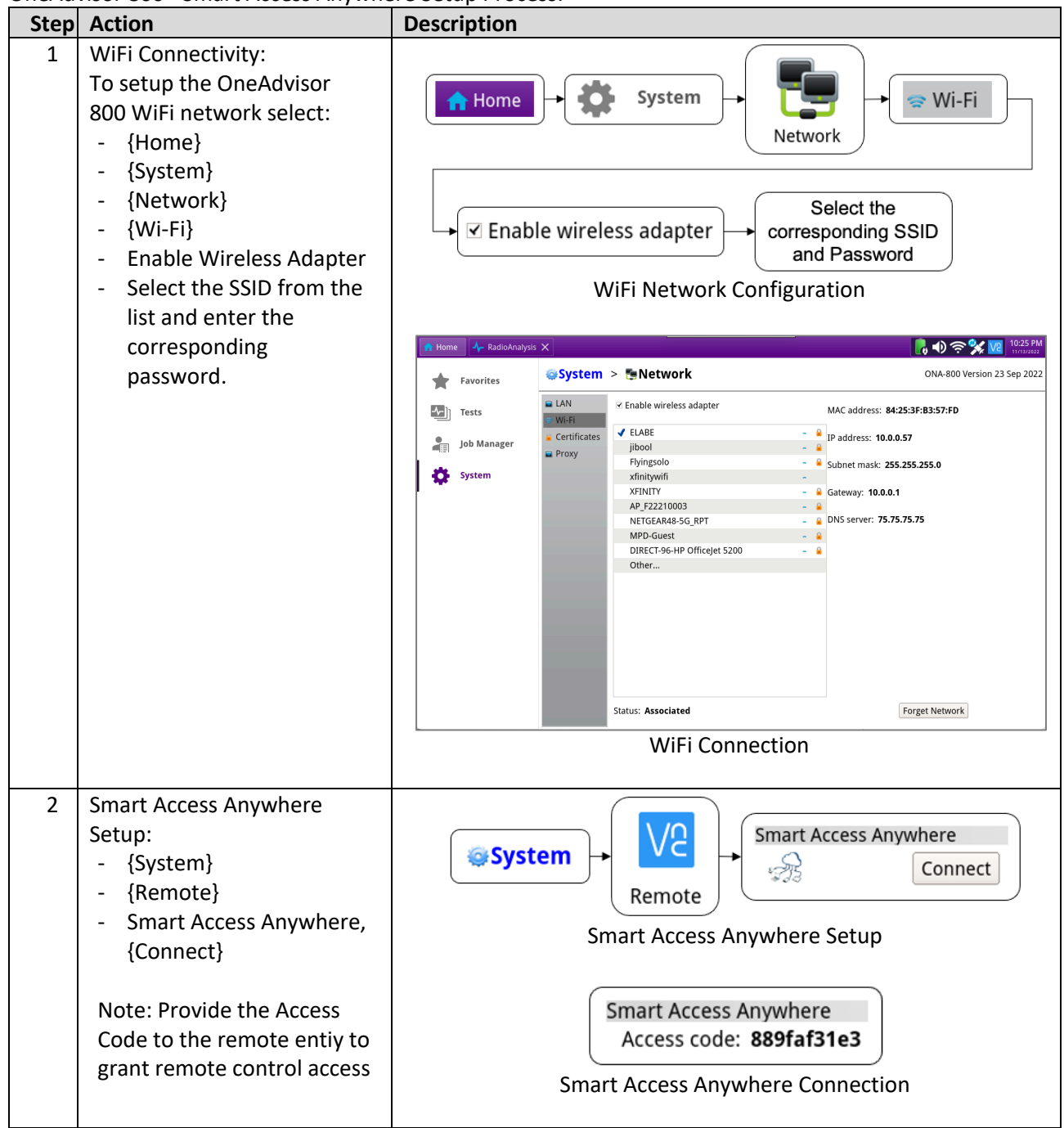

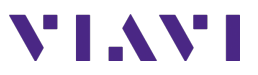

### **Remote Device – Smart Access Anywhere**

Smart Access Anywhere application is supported on devices with Windows, Android, or Apple operating systems.

| Step | Action                                                                                                    | Description                                                                                                    |
|------|----------------------------------------------------------------------------------------------------|----------------------------------------------------------------------------------------------------|
| 1    | <ul> <li>Smart Access Anywhere (SAA) installation:</li> <li>Download the SAA application from:<br/><u>https://smartaccess.updatemyunit.net</u></li> <li>Install the SAA application</li> </ul>                                                                                                    | SmartAccessAnyWhere                                                                                                    |
|      |                                                                                                    | File Name       File Size       Notes         SmartAccessAnyWhere_V22-05-17-winsetup.zip ♣       45.096 MB          DOWNLOAD LATEST VERSION FOR ANDROID ←       File Name       File Size       Notes         SmartAccessAnyWhere_V21-01-15-android_1.3.13.apk ♣       35.709 MB          DOWNLOAD LATEST VERSION FROM THE APP STORE ►       > |
| 2    | <ul> <li>Smart Access Anywhere (SAA) operation:</li> <li>Select: <ul> <li>Smart Access Anywhere icon</li> <li>In the Access Code Location enter the Access Code of the OneAdvisor 800</li> <li>Select {Connect}</li> <li>Select {Remote Screen Page}</li> </ul> </li> <li>Note: the OneAdvisor screen will be displayed and can be fully controlled remotely.</li> </ul> | <image/>                                                                                                    |

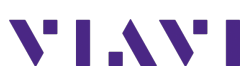

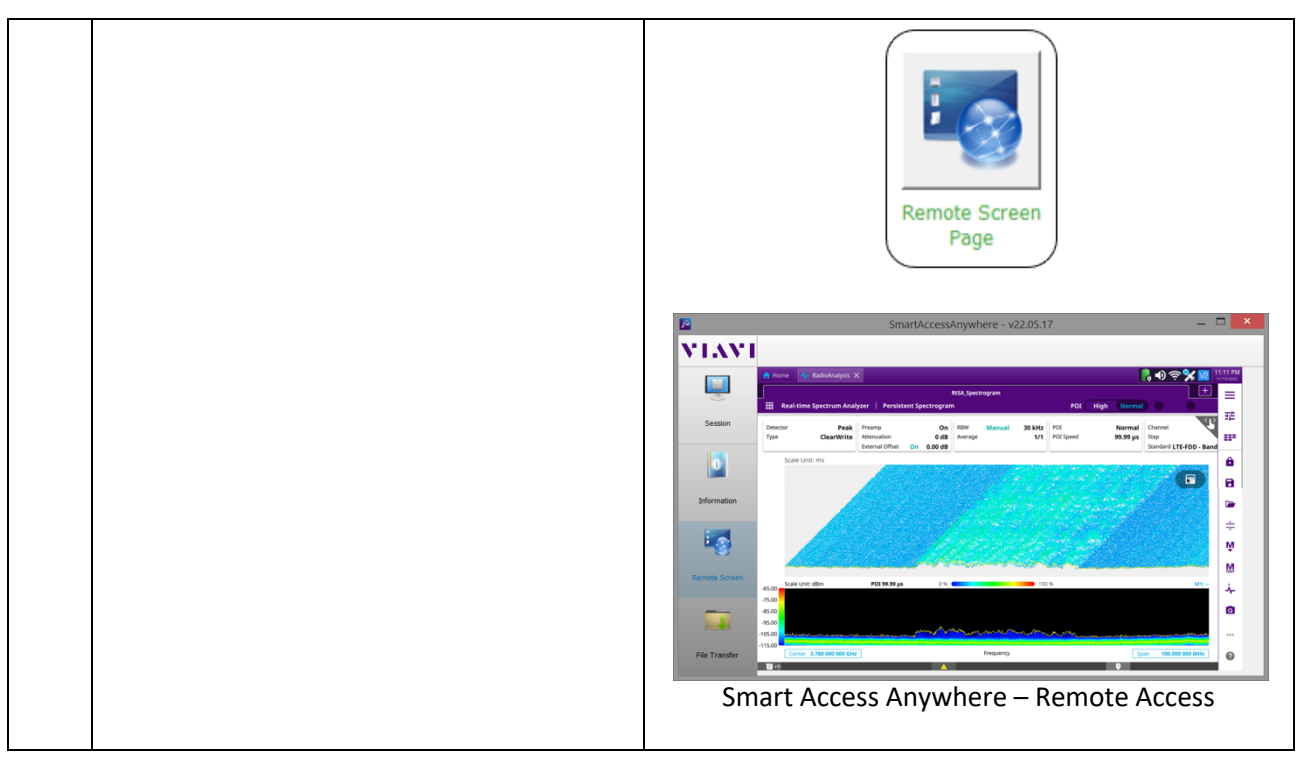